## Pannello di comandi in Access 2003

Nelle versioni precedenti di Access, la maschera per costruire l'interfaccia utente si chiama **Pannello comandi**.

Per creare una maschera *Pannello comandi*, occorre scegliere, dal menu **Strumenti**, l'opzione **Utilità database** e poi **Gestione Pannello comandi**.

Il Pannello comandi viene registrato all'interno degli oggetti *Maschere* di Access. Inoltre le voci del pannello sono registrate in una particolare tabella, creata automaticamente con il nome **Switchboard Items**, che contiene tutte le informazioni sulle voci del *Pannello comandi*.

Successive modifiche al *Pannello comandi* possono essere effettuate intervenendo direttamente sulla tabella *Switchboard Items*, oppure attraverso l'interfaccia grafica, scegliendo, dal menu **Strumenti**, l'opzione **Utilità database** e poi **Gestione Pannello comandi**.

In Access 2002/2003 la Pagina iniziale di un'applicazione software può essere realizzata con il **Pannello comandi**. Per l'avvio dell'applicazione, inoltre, occorre definirne le impostazioni, scegliendo **Avvio...** nel menu **Strumenti**.